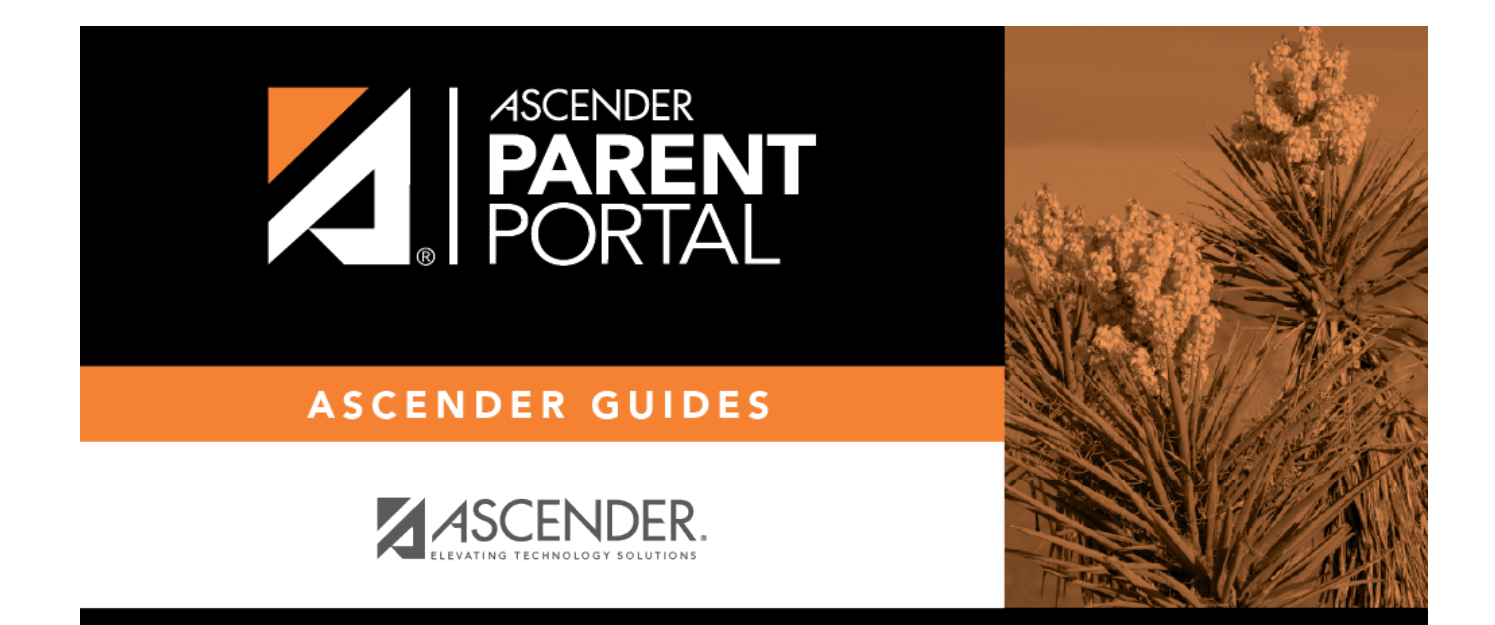

# **Discipline (Disciplina)**

PP

### **Table of Contents**

| Discipline | <br>1 |
|------------|-------|
| Disciplina | <br>1 |

PP

# Discipline

#### Ascender ParentPortal > Discipline

The Discipline page displays your student's discipline records for the semester. You can also view records for a particular date.

If court-ordered restriction exists for a particular discipline incident, that data is restricted.

| Discipline      |                        |                                                 |                      |                     |               |                                                                                  |
|-----------------|------------------------|-------------------------------------------------|----------------------|---------------------|---------------|----------------------------------------------------------------------------------|
| Filter By:      | Date 🔺                 | Infraction                                      | Disciplinary Action  | Reported By         | Administrator | Comment #                                                                        |
| Semester: 2     | 05/04/2020<br>03:45 PM | Violation of<br>established<br>rules/procedures | In-School Suspension | Onassis, Jacqueline | Duncan, Tim   | Student cut class<br>and was found to<br>be at the soccer<br>field during class. |
| Cycle: All V    |                        |                                                 | 1                    |                     |               |                                                                                  |
| Find Discipline |                        |                                                 |                      |                     |               |                                                                                  |
|                 |                        |                                                 |                      |                     |               |                                                                                  |

By default, all of the student's discipline records for the semester are displayed.

| Filter by    | To view | o view discipline records for a particular date, type the date                                             |  |  |  |  |  |
|--------------|---------|----------------------------------------------------------------------------------------------------|--|--|--|--|--|
| Date         |         | The date and time of the discipline incident are displayed.                                                |  |  |  |  |  |
| Infraction   |         | The specific violation is displayed.                                                                       |  |  |  |  |  |
| Disciplinary | Action  | A description of the action taken by campus officials in response to the discipline incident is displayed. |  |  |  |  |  |
| Reported by  | 1       | The name of the staff member who reported the incident is displayed.                                       |  |  |  |  |  |
| Administrat  | or      | The name of the campus administrator who is handling the incident and taking action is displayed.          |  |  |  |  |  |

Additional comments about the discipline incident may be displayed in italic font below the fields, if entered by campus administrators.

## Disciplina

Ascender ParentPortal > Disciplina

La página de Disciplina le permite ver

The Grades page ...

</div>

2

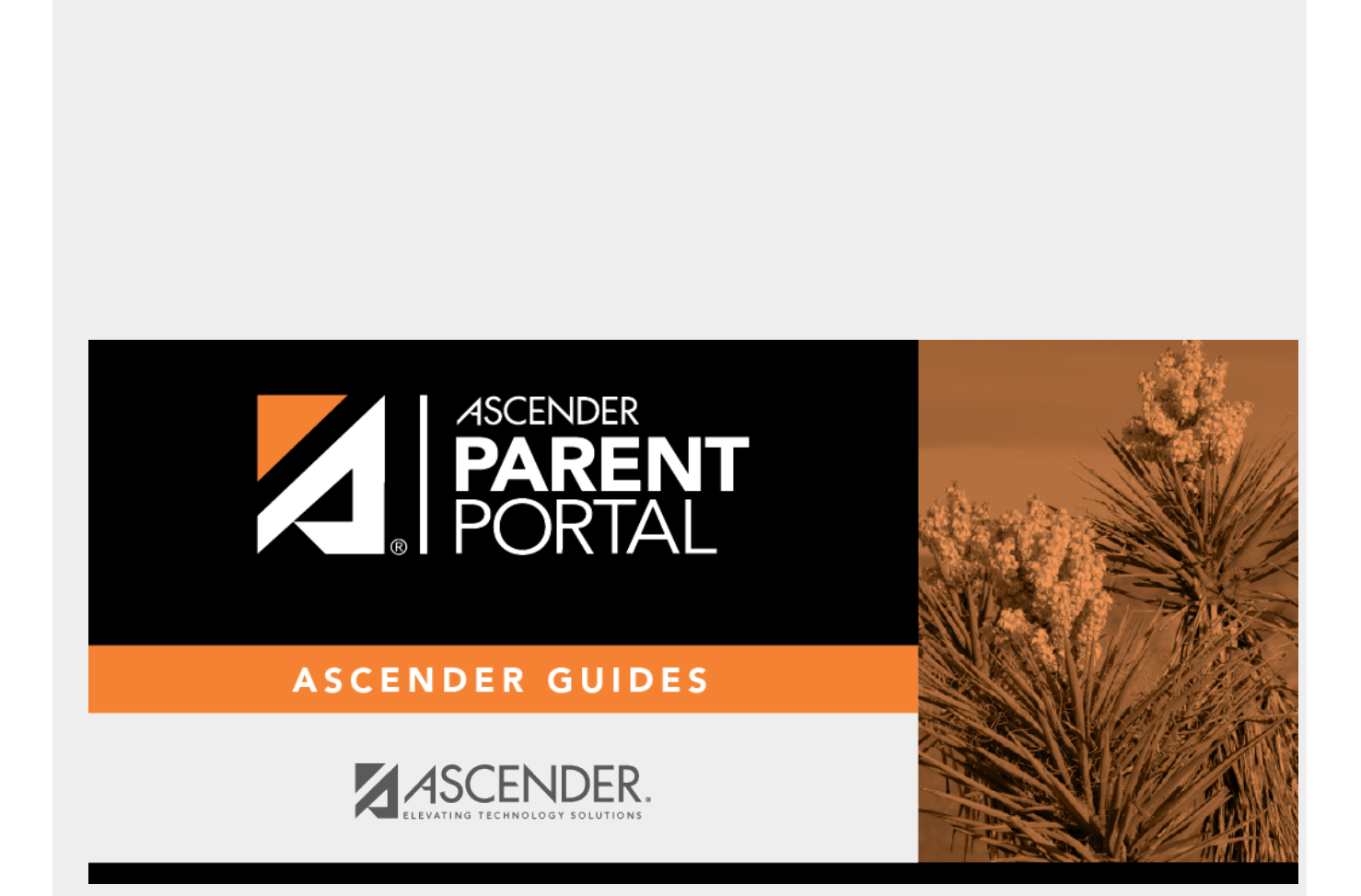

PP

## **Back Cover**